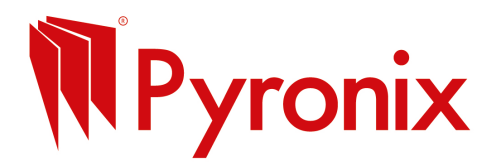

#### How to create a flyer using free tool design tool, Canva

## Step 1: Sign Up or Log In

- Go to canva.com
- Click **Sign up** if you don't have an account (use email, Google, or Facebook).
- Or click **Log in** if you already have an account.

# **Step 2: Search for Flyer Templates**

- On the homepage, find the search bar at the top.
- Type Flyer and press Enter.
- You'll see tons of free flyer templates.

## Step 3: Choose a Template

- Scroll through and pick one you like (don't worry, you can change anything!).
- Click on the template to open it.

## Step 4: Customize Your Flyer

- **Change the text:** Click on any text box and type your business name, offer, contact info, etc.
- Add your logo or images:
  - Click **Uploads** on the left menu.
  - Click **Upload files** to add photos or logos from your computer.
  - Drag the uploaded image onto the flyer.
- **Change colours or fonts:** Click any element to select it, then use the top toolbar to change colours or font styles.

# Step 5: Add New Elements (Optional)

- Want to add shapes, icons, or more text?
- Use the left menu and click Elements or Text to add new stuff.

# **Step 6: Review Your Flyer**

- Check spelling, contact info, and make sure everything looks good.
- Move things around if needed by dragging.

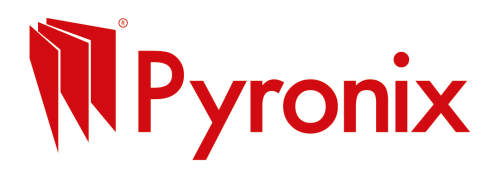

### Step 7: Download Your Flyer

- Click the **Share** button (top right).
- Select **Download**.
- Choose **PDF Print** for high-quality print files or **PNG/JPG** for images.
- Click Download.

#### **Step 8: Print or Share**

• Print your flyer at home, at a print shop or share it online on social media or email.

#### **Quick Tips**

- Keep your flyer simple and clear.
- Use large fonts for headlines.
- Include a clear call to action like "Call Now!" or "Free Quote."
- Use high-quality images or your logo for a professional look.